## **QRG - Profile Requests for OR PTC DCI**

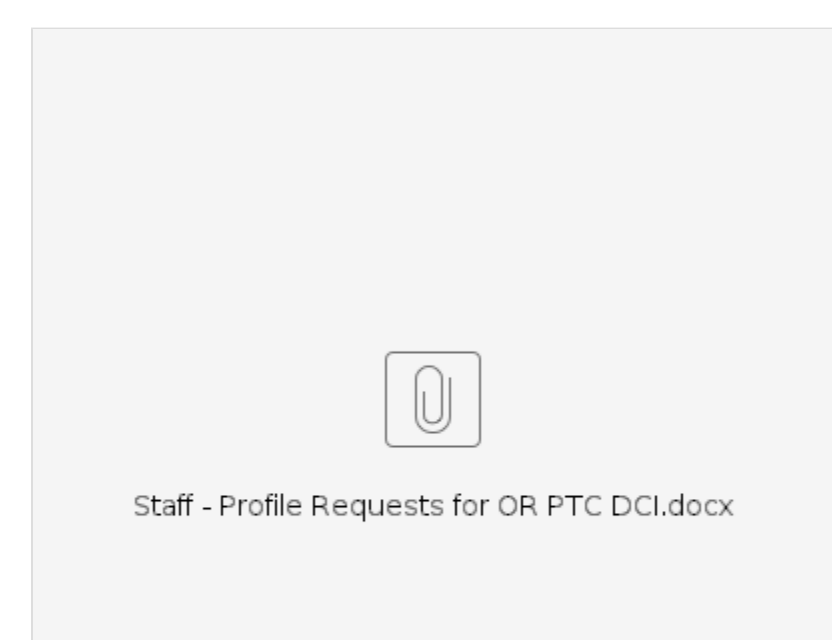

Note: This guide will soon be changing as a result of Phase 2A implementation. Please continue to use the above guide through <u>July 19, 2024</u>. See below for a sneak peek with the Phase 2A updates, effective <u>July 22, 2024</u>.

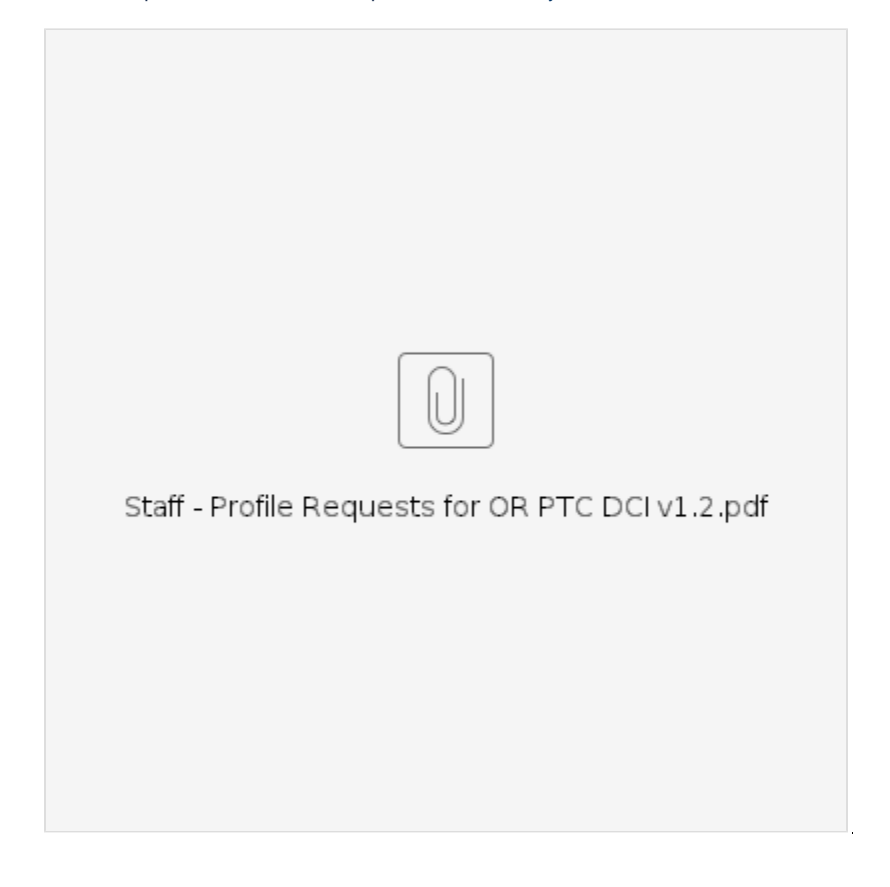

## **Related articles**

- Business Process Entries Claimed After 365 Days
  Business Process Over and Underpayments
  Business Process Correct Entry Mistake
  Business Process Managing User Profiles Unlock a Profile
  Business Process Managing Staff Profiles